## Show Me How to Use Quick Punch on Mobile

## TIME AND ATTENDANCE

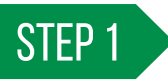

From Employee Self-Service  $\ensuremath{^{\ensuremath{\mathbb{S}}}}$  on the Paycom app, tap the quick punch icon.

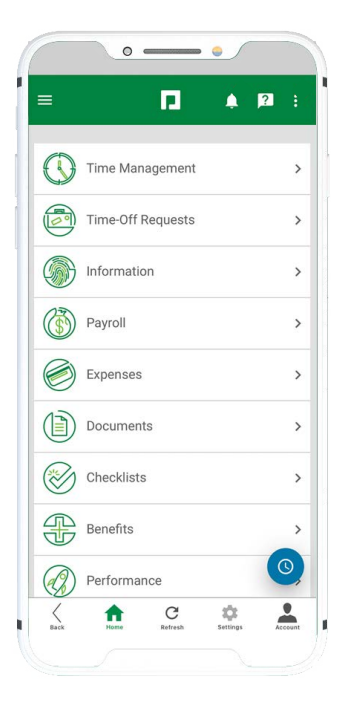

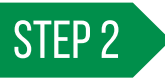

To clock in, tap "In Day." To clock out, tap the appropriate option, such as "Out Day" or "Out Lunch."

To allocate your time, make the appropriate selection(s) from the drop-down menu(s).

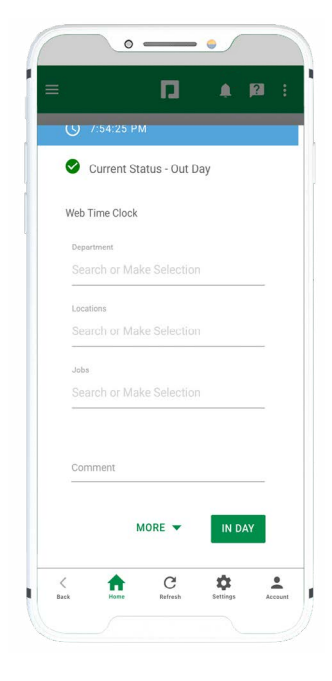

|           |         |          |       | 2   |  |
|-----------|---------|----------|-------|-----|--|
|           |         |          | ÷     | -   |  |
|           |         |          |       |     |  |
| Web Time  | e Clock |          |       |     |  |
| Departme  | ot      |          |       |     |  |
|           | or Make |          |       |     |  |
| -         |         |          |       |     |  |
| Locations |         |          |       |     |  |
| Search    | or Make | Selectio | n     |     |  |
| Jobs      |         |          |       |     |  |
|           | or Make |          |       |     |  |
|           |         |          |       |     |  |
|           |         |          |       |     |  |
| Comme     | nt      |          |       |     |  |
|           |         |          |       |     |  |
|           |         |          |       |     |  |
| MORE -    |         | _        |       |     |  |
|           | OUT BR  | EAK      | OUTLU | ИСН |  |
|           |         |          | OUT   | DAY |  |
|           |         |          |       |     |  |
|           |         |          |       |     |  |

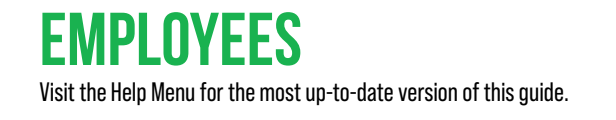

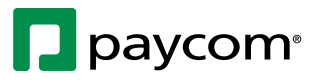